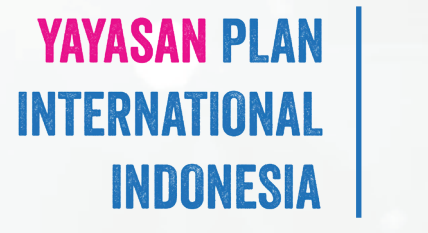

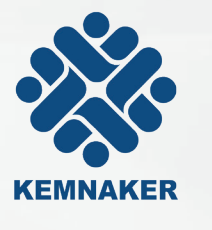

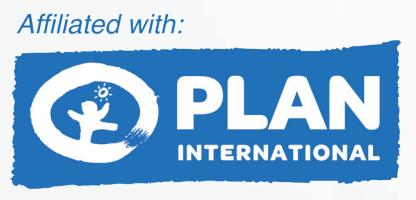

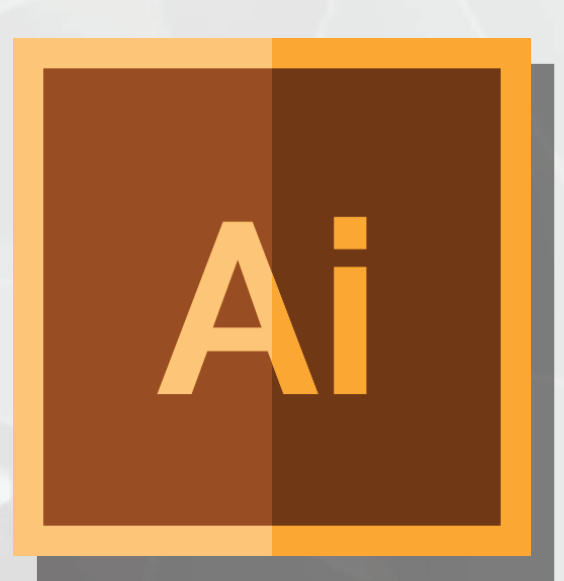

## PENGENALAN

## ADOBE ILLUSTRATOR

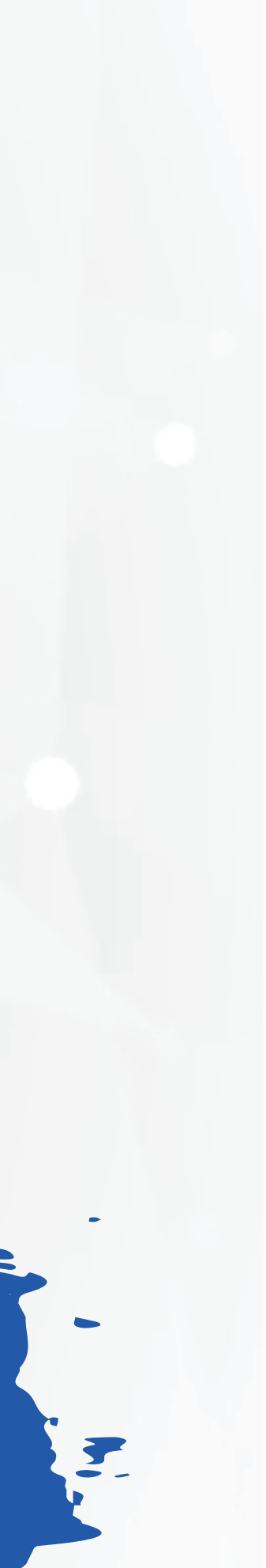

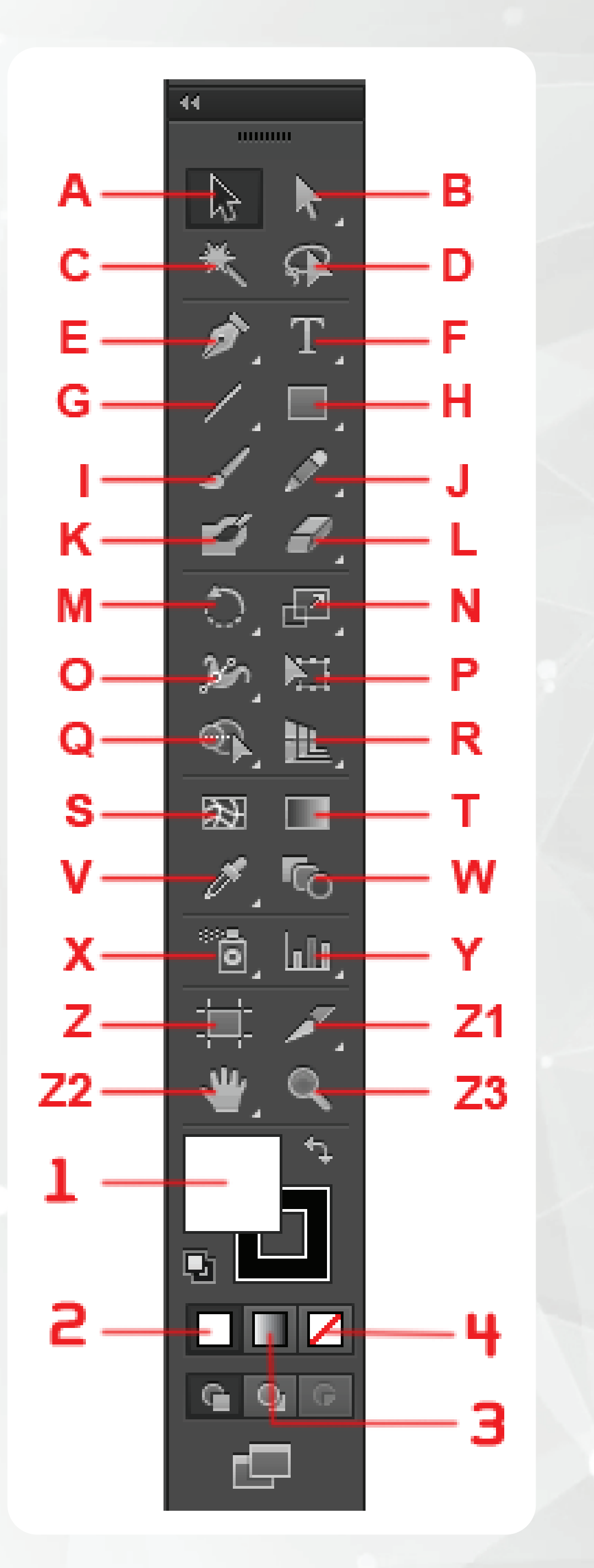

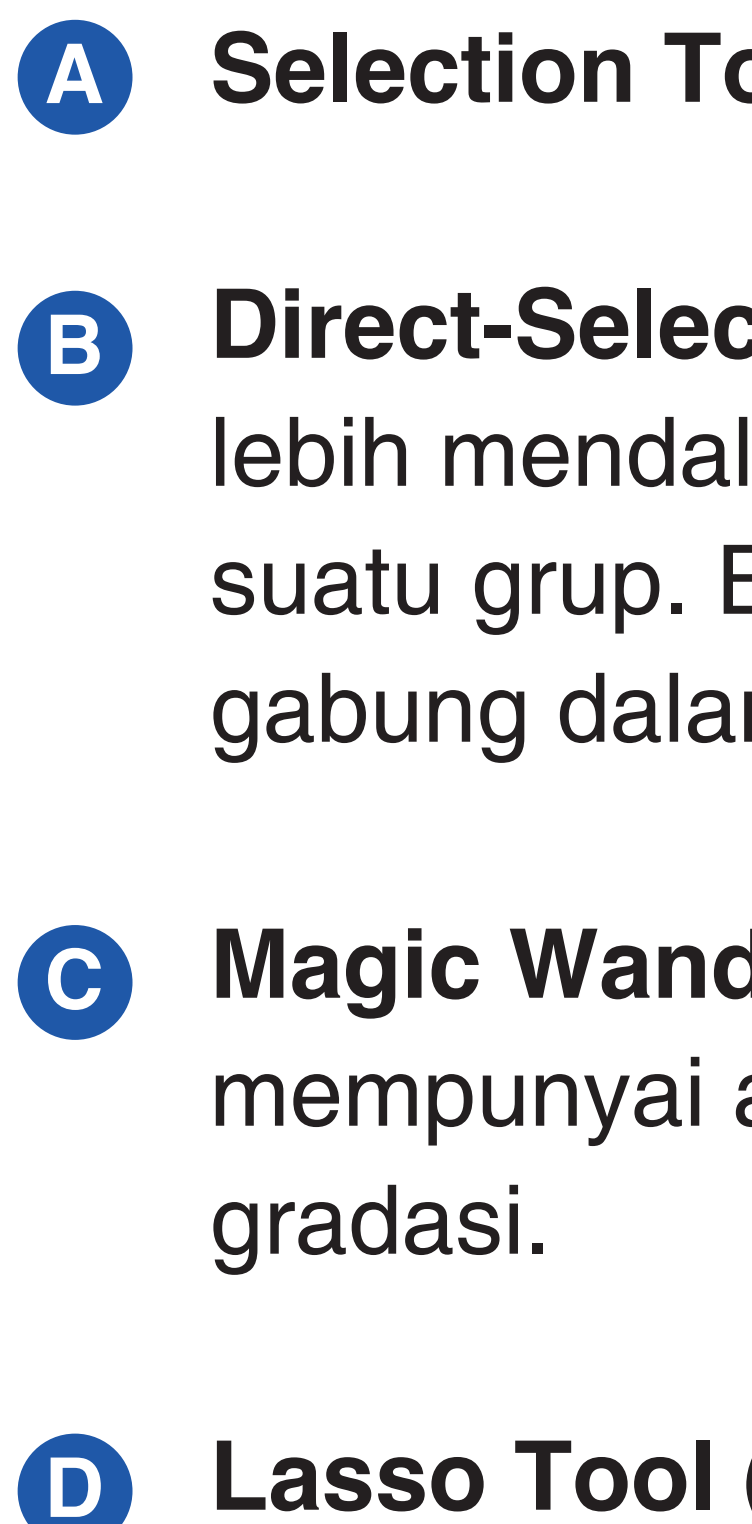

Lasso Tool (Q) Untuk memilih objek dengan analogi tali laso, yaitu mengelilingi objek yang akan dipilih menggunakan tool ini.

Pen Tool (P) Untuk membuat objek secara detail titik per titik atau anchor point sehingga membentuk sebuah kurva. Kurva dapat berbentuk kurva terbuka maupun kurva tertutup.

Selection Tool (V) untuk memilih atau menyeleksi objek.

**Direct-Select Tool (A)** Untuk memilih atau menyeleksi objek lebih mendalam, misalnya memilih objek yang berada dalam suatu grup. Bisa juga untuk memilih objek rumit yang sudah tergabung dalam sebuah grup secara detail.

Magic Wand Tool (W) Untuk memilih objek lebih dari satu yang mempunyai atribut sama, seperti warna, ketebalan garis atau

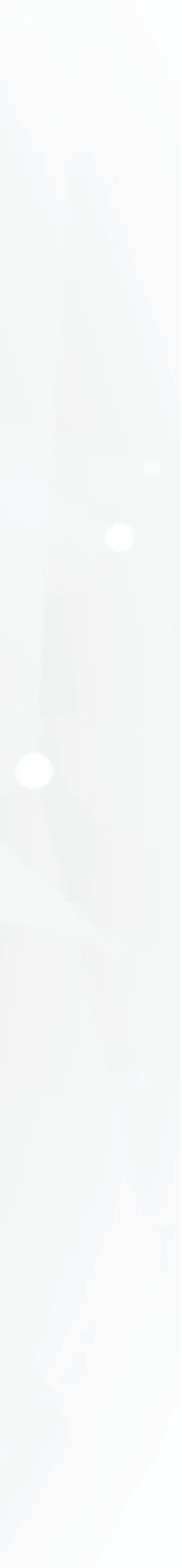

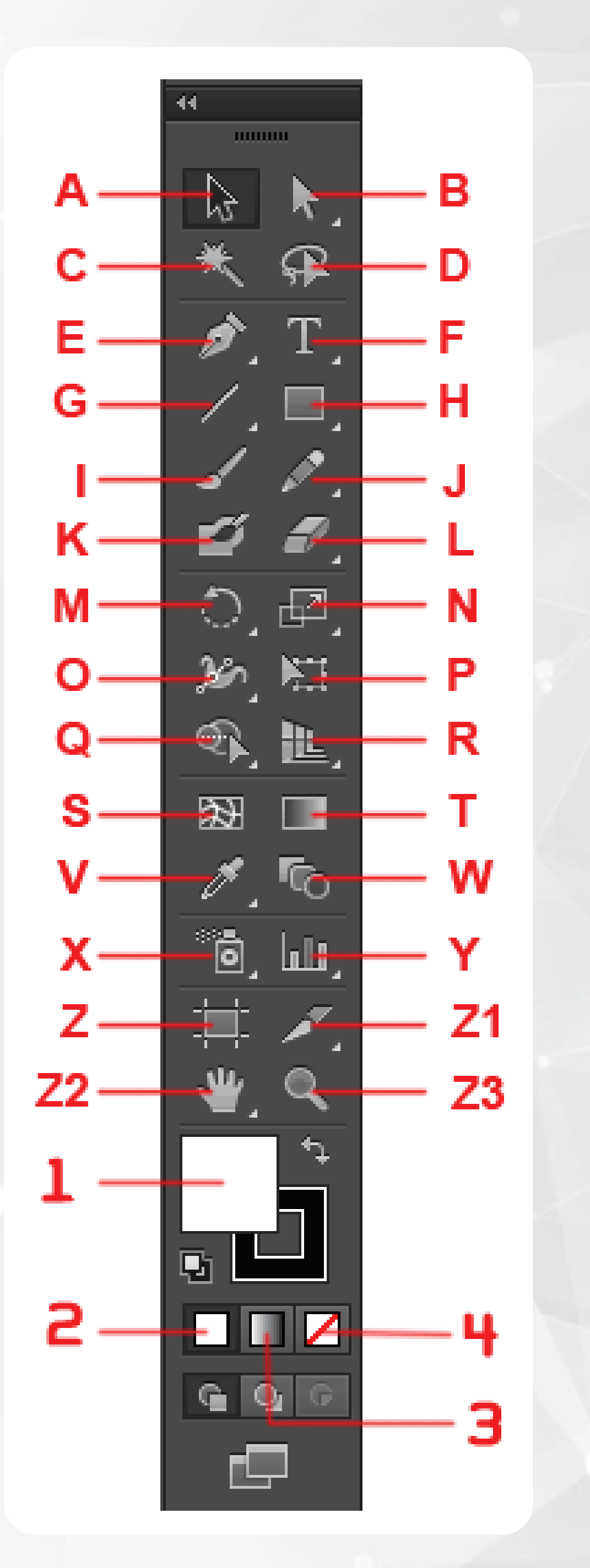

**Type Tool (T)** Untuk membuat dan mengedit text. Sama seperti B Pen Tool, ada beberapa icon tambahan bila Type Tool ditekan agak lama.

- G icon Tool Box.
- B ini ditekan agak lama.

Line Tool (\) Untuk membuat garis lurus. Sama seperti tool-tool sebelumnya, ada beberapa icon tambahan bila tool ini ditekan agak lama. Indikasinya adalah segitiga kecil di masing-masing

**Rectangle Tool (M)** Untuk membuat gambar kotak. Sama seperti tooltool sebelumnya, ada beberapa tool tambahan bila icon

Paintbrush Tool (B) Untuk menggambar dengan efek kuas.

Pencil Tool (N) Untuk menggambar bebas/freehand.

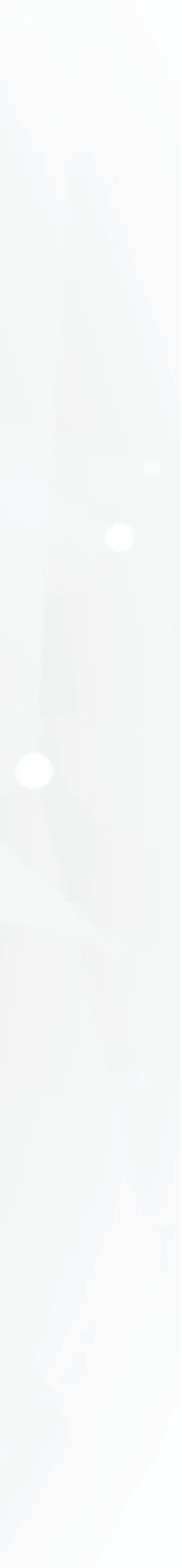

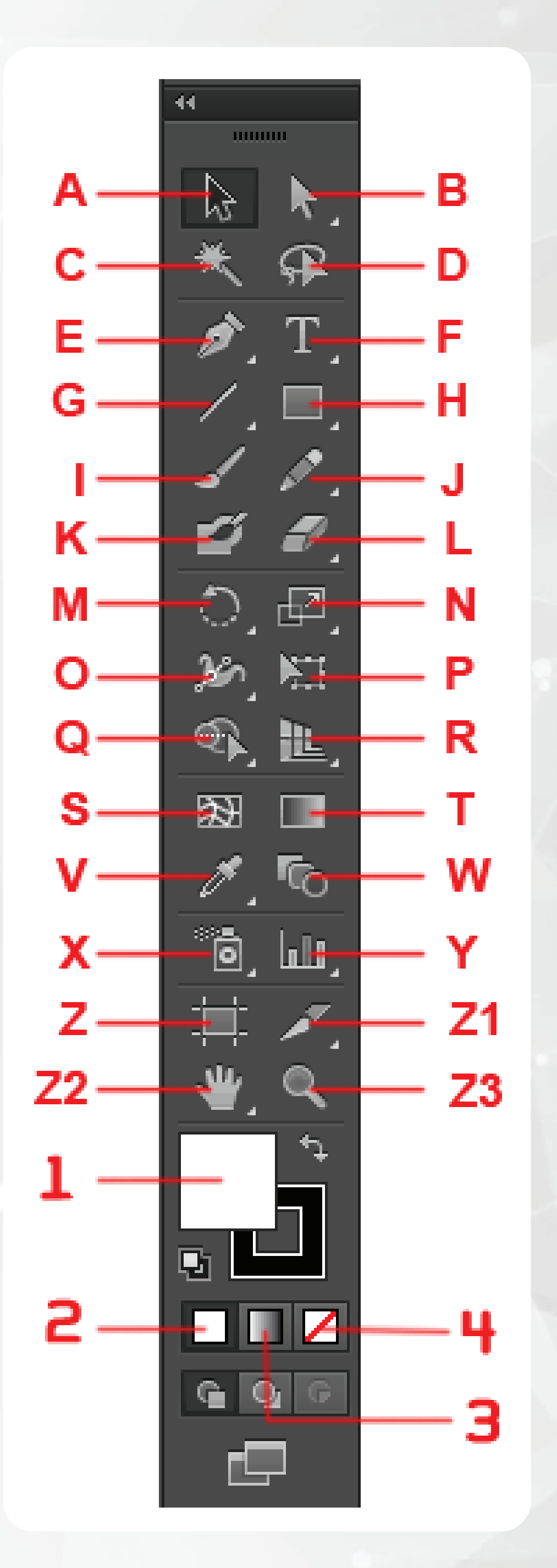

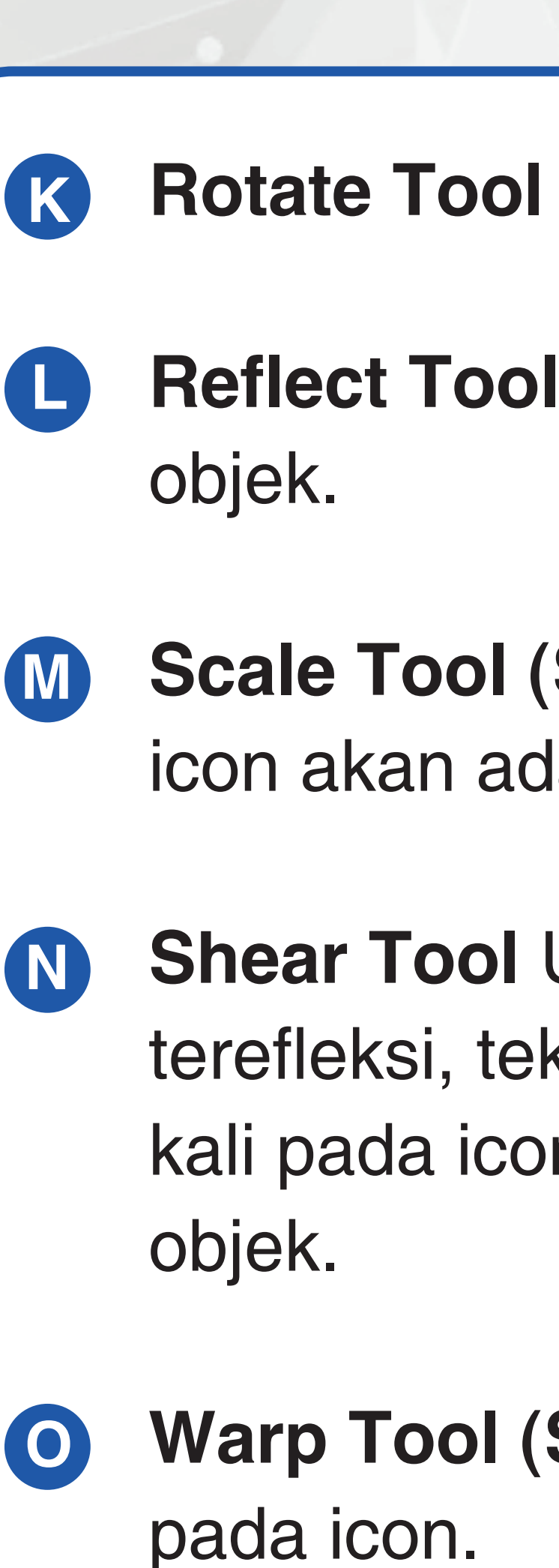

Rotate Tool (R) Untuk memutar objek.

Reflect Tool (O) Untuk membuat refleksi atau kebalikan dari

Scale Tool (S) Untuk merubah ukuran objek. Klik dua kali pada icon akan ada opsi-opsi untuk mengisi nilai pembesaran objek.

**Shear Tool** Untuk memiringkan objek. Jika objek sudah terefleksi, tekan Alt untuk membuat duplikat objek. Klik dua kali pada icon akan ada opsiopsi untuk mengisi nilai kemiringan

Warp Tool (Shift+R) Untuk mendistorsi objek. Klik dua kali

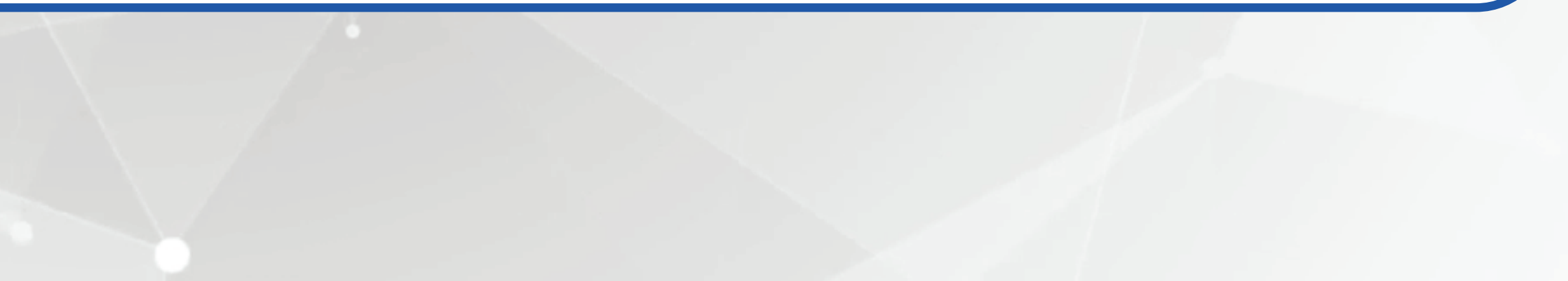

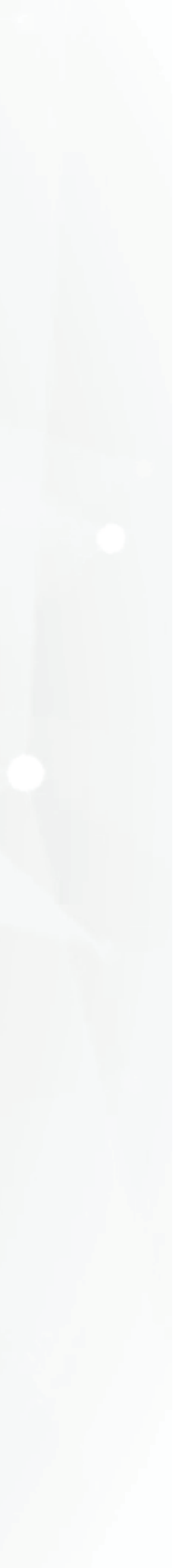

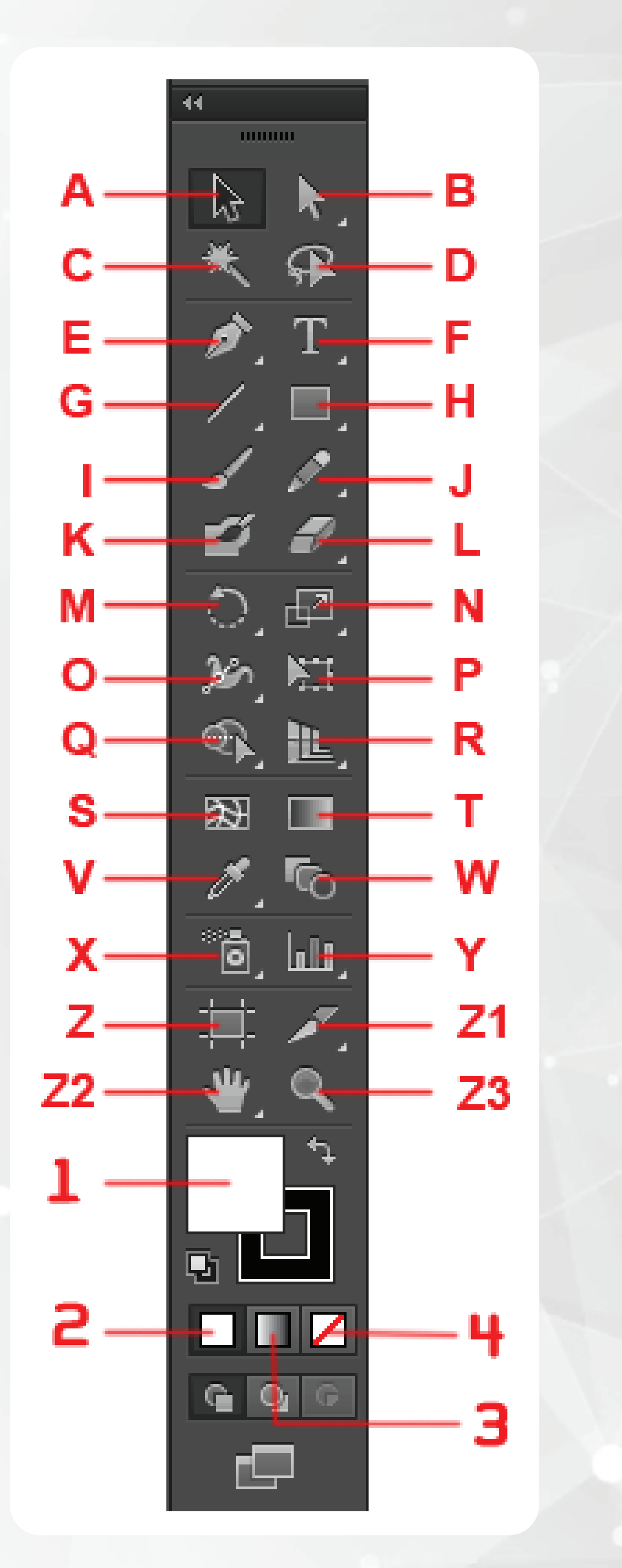

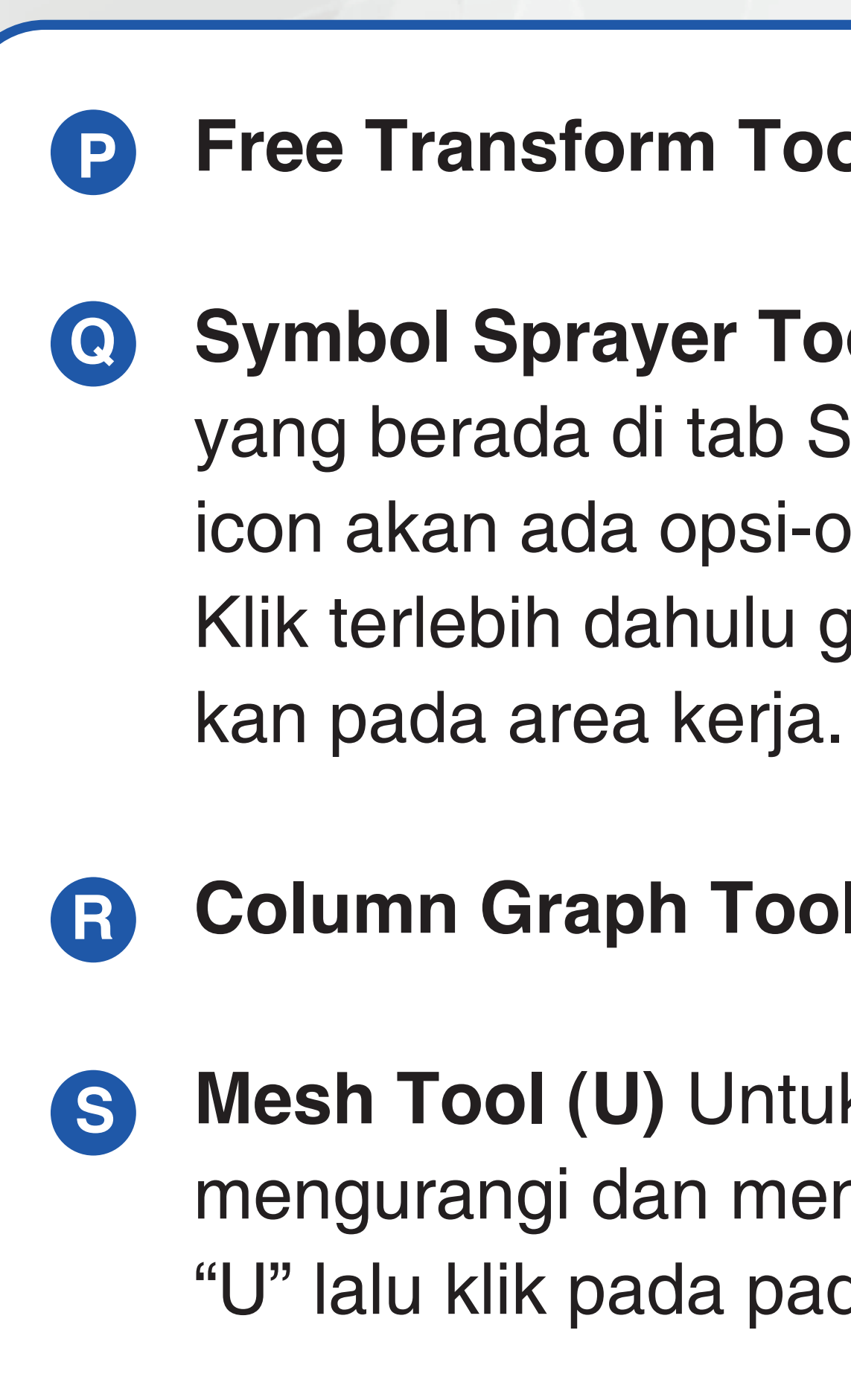

**Gradient Tool (G)** Untuk mengedit arah gradasi pada objek. Pilih objek yang sudah diaplikasikan gradasinya lalu drag kursor gradasi melintasi objek tersebut.

Free Transform Tool (E) Untuk mentransformasi objek.

**Symbol Sprayer Tool (Shift+S)** Untuk "menyemprotkan" objek yang berada di tab Symbol ke dalam artwork. Klik dua kali pada icon akan ada opsi-opsi untuk mengisi parameter "semprotan". Klik terlebih dahulu gambar di tab Symbol lalu tinggal semprotkan pada area kerja.

Column Graph Tool (J) Untuk membuat grafik batang.

**Mesh Tool (U)** Untuk mengedit gradient mesh, seperti mengurangi dan menambah kolom & baris pada mesh. Tekan "U" lalu klik pada pada baris/kolom mesh yang akan ditambah.

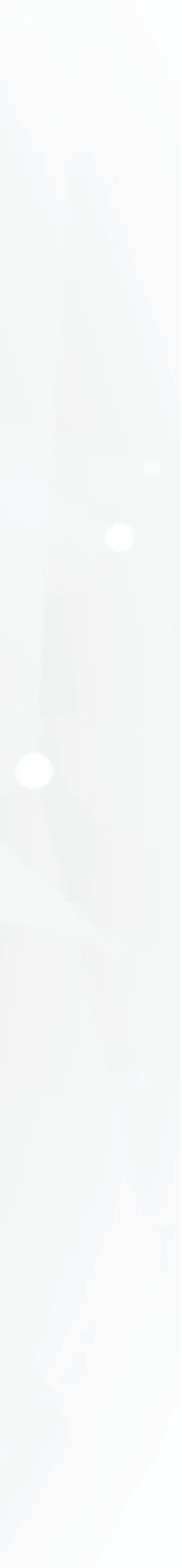

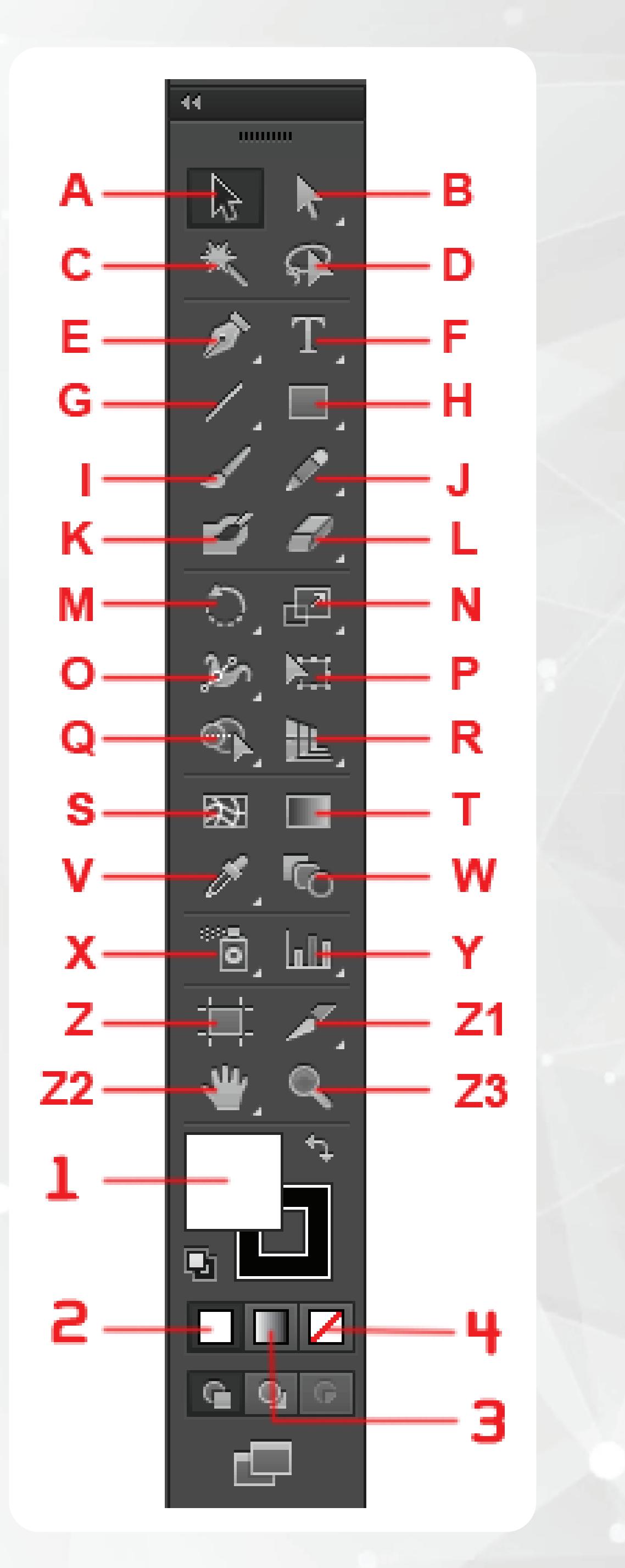

Eyedropper Tool (I) Untuk mengambil atribut pada suatu objek. Dimana atribut itu nantinya akan diaplikasikan pada objek yang lain.Klik warna pada suatu objek, lalu Alt+klik pada objek yang lain.

**Blend Tool (W)** Untuk mengubah atribut blending objek. Klik ganda pada icon ini akan menampilkan menu Blend Options.

Live Paint Bucket (K) Untuk mengisi warna pada sekumpulan path. Tool ini biasa dipakai untuk mewarnai objek yang sudah terusun lebih dari satu path tertutup, dengan cara "menuangkan" warna yang sudah dipilih.

Live Paint Selection (Shift+L) Untuk memilih path yang akan diwarnai dengan Live Paint Bucket.

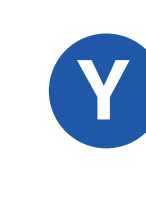

Slice Tool (Shift+K) Untuk memotong gambar untuk keperluan pembuatan web site.

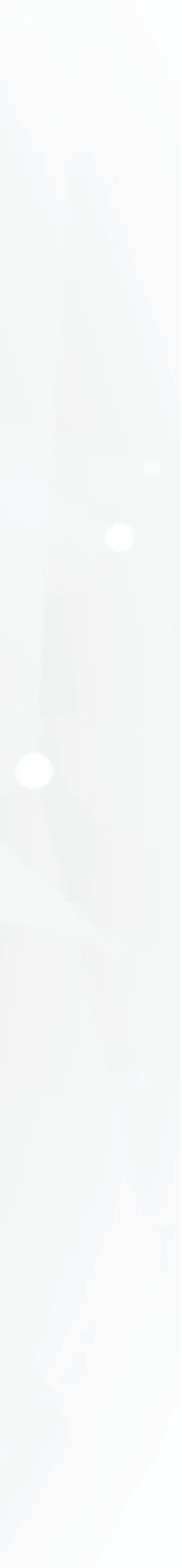

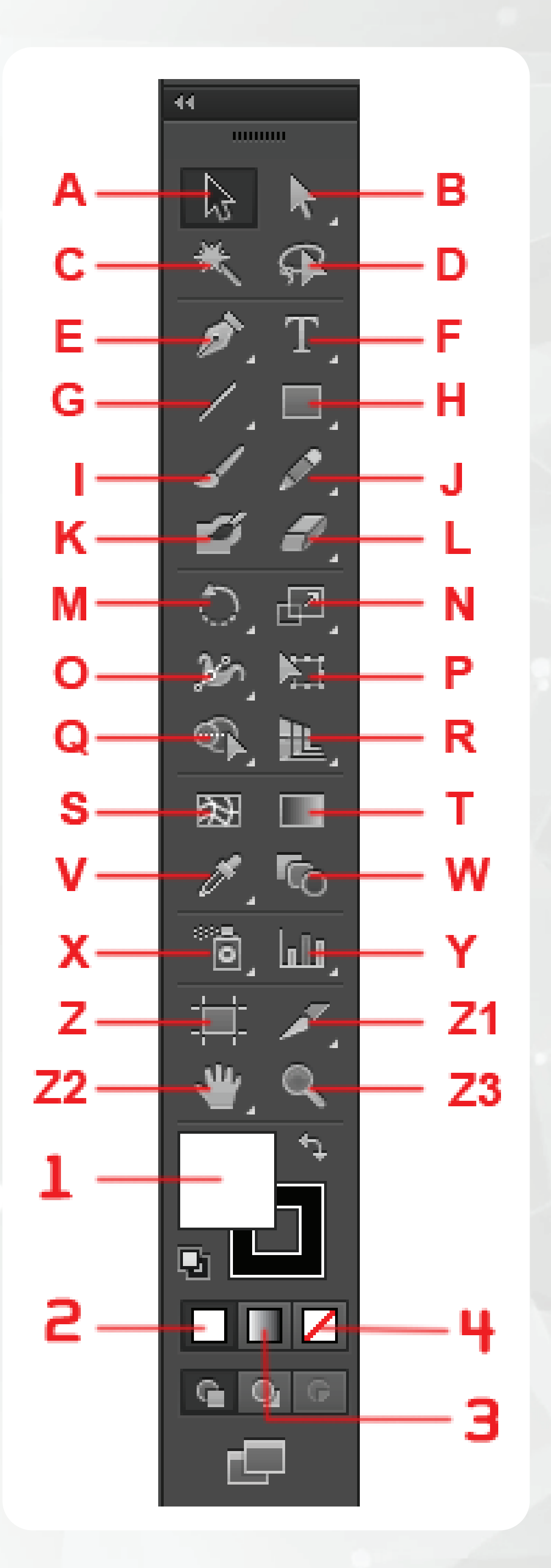

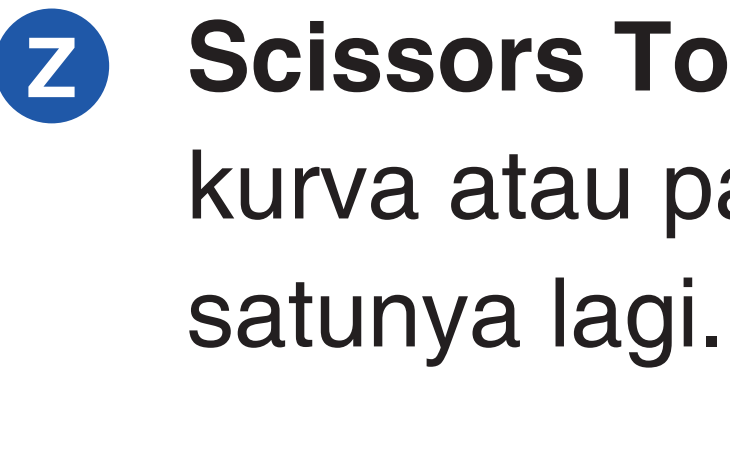

Knife Tool Untuk memotong suatu objek. Prinsipnya sama dengan Scissors Tool, namun dengan pendekatan yang berbeda.

Hand Tool (H) Untuk menggeser bidang kerja sehingga lebih leluasa dalam menjelajah design yang kita buat. Tekan spasi/space bar untuk menggeser bidang kerja.

Zoom Tool (Z) Untuk memperbesar atau memperkecil area kerja. Klik untuk zoom out dan Alt klik untuk zoom in.

Scissors Tool (C) Untuk "menggunting" atau membelah suatu kurva atau path. Klik pada isi objek yang akan dipotong dan sisi

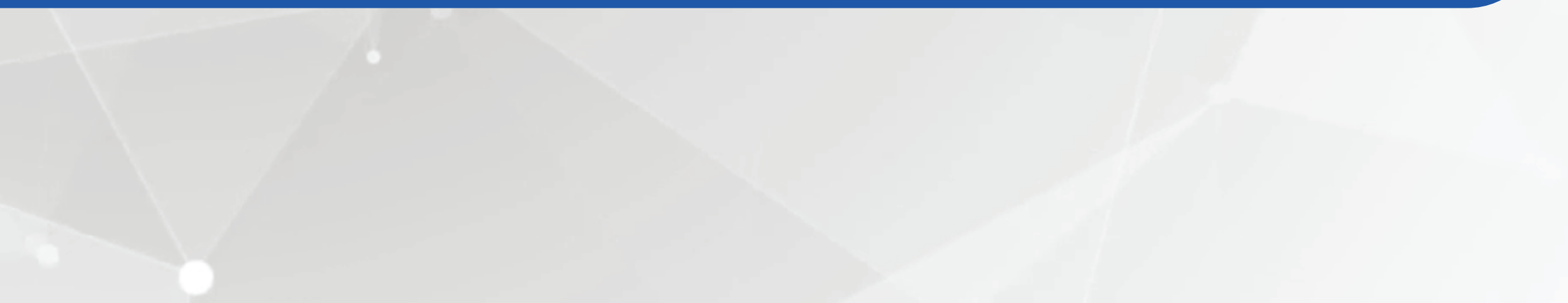

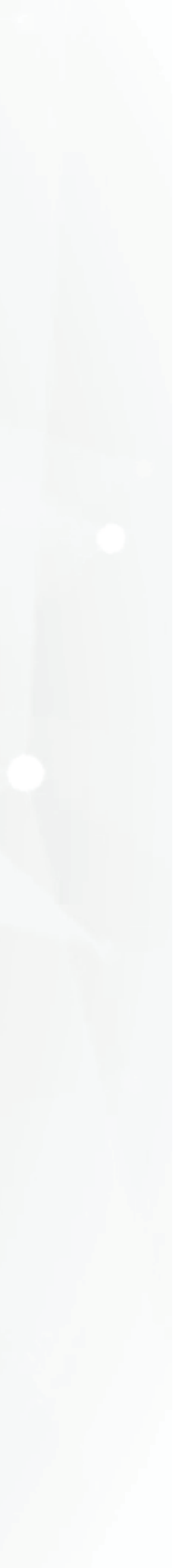

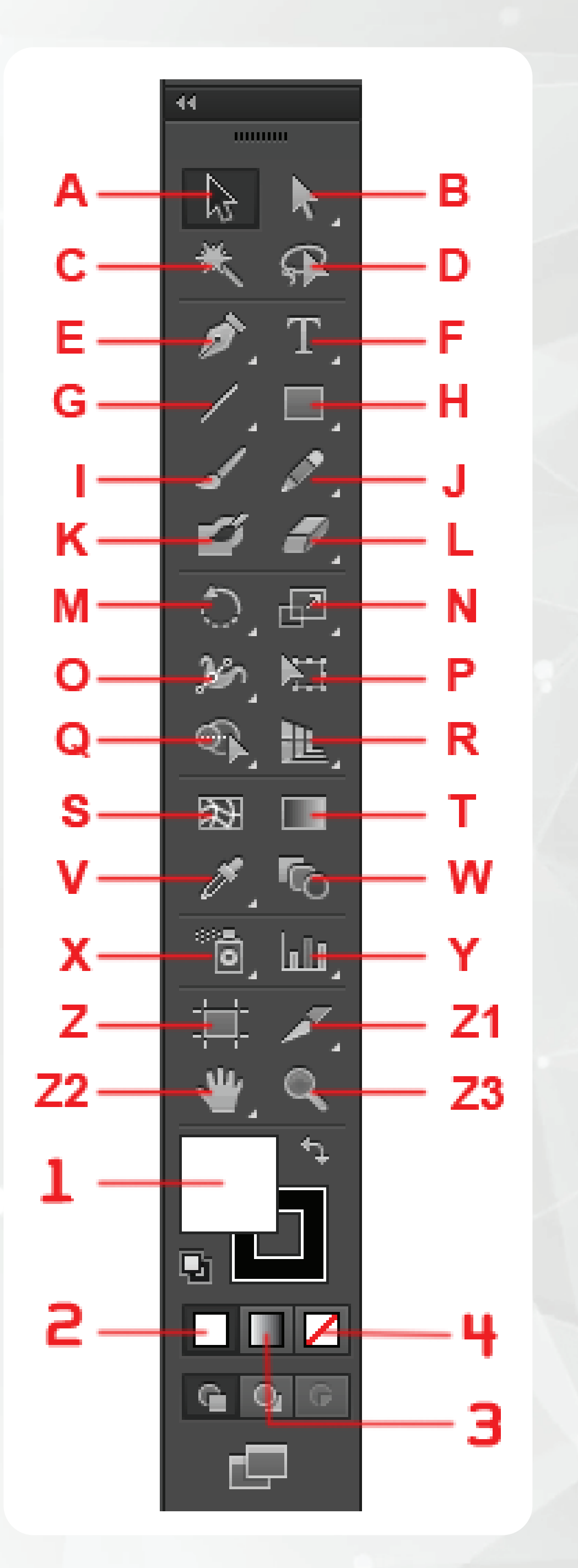

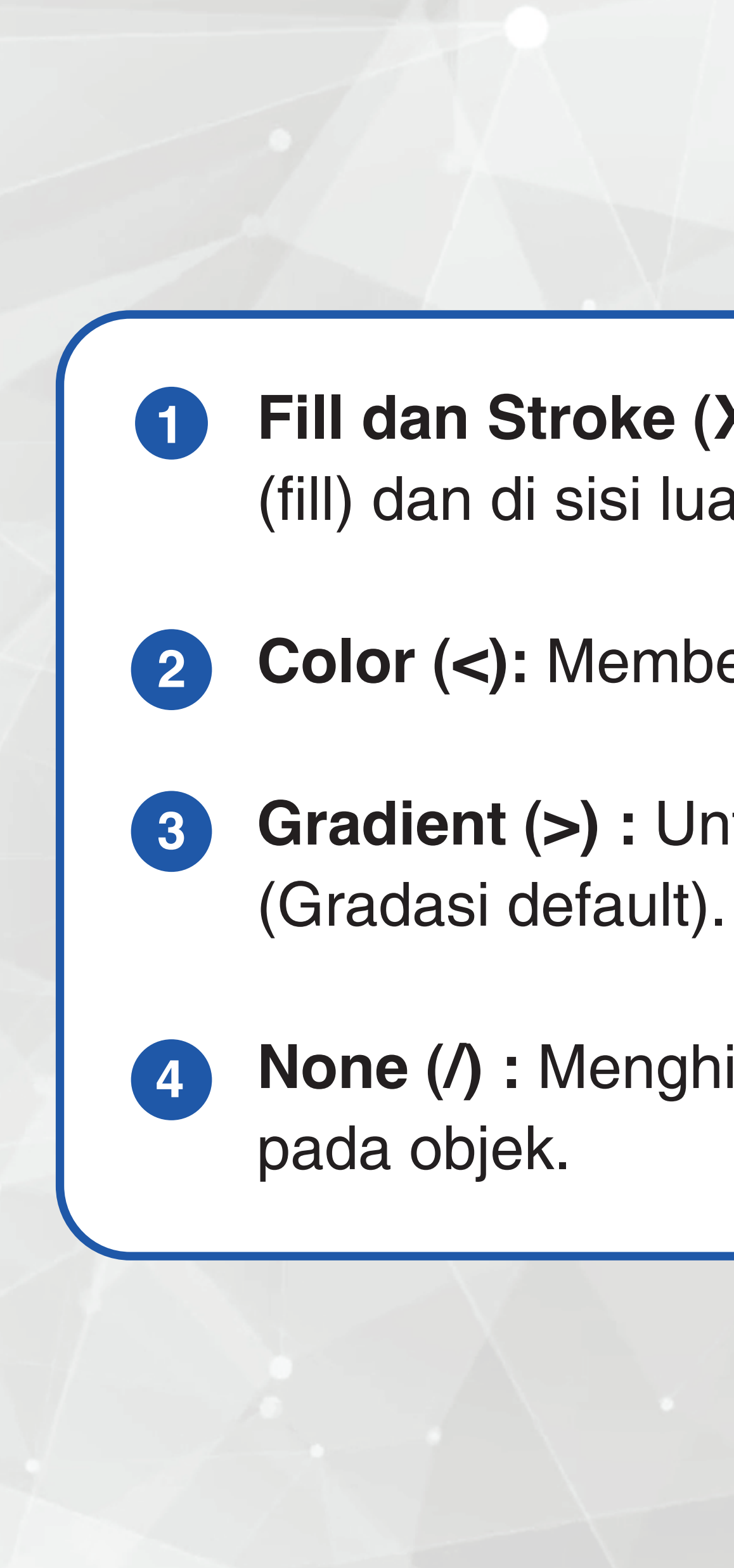

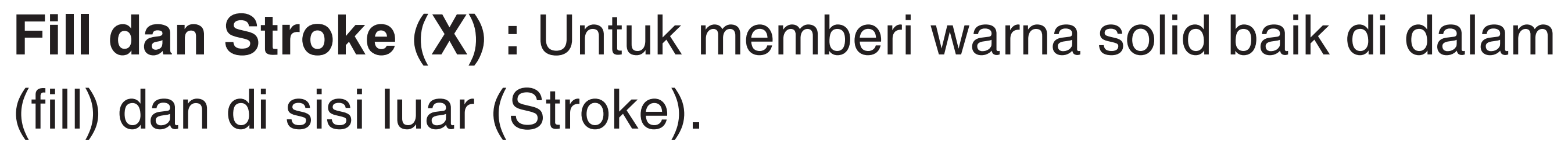

2 Color (<): Memberi warna pada objek.

**Gradient (>)**: Untuk memberi warna pada objek.

**None (/) :** Menghilangkan atribut warna ataupun gradasi

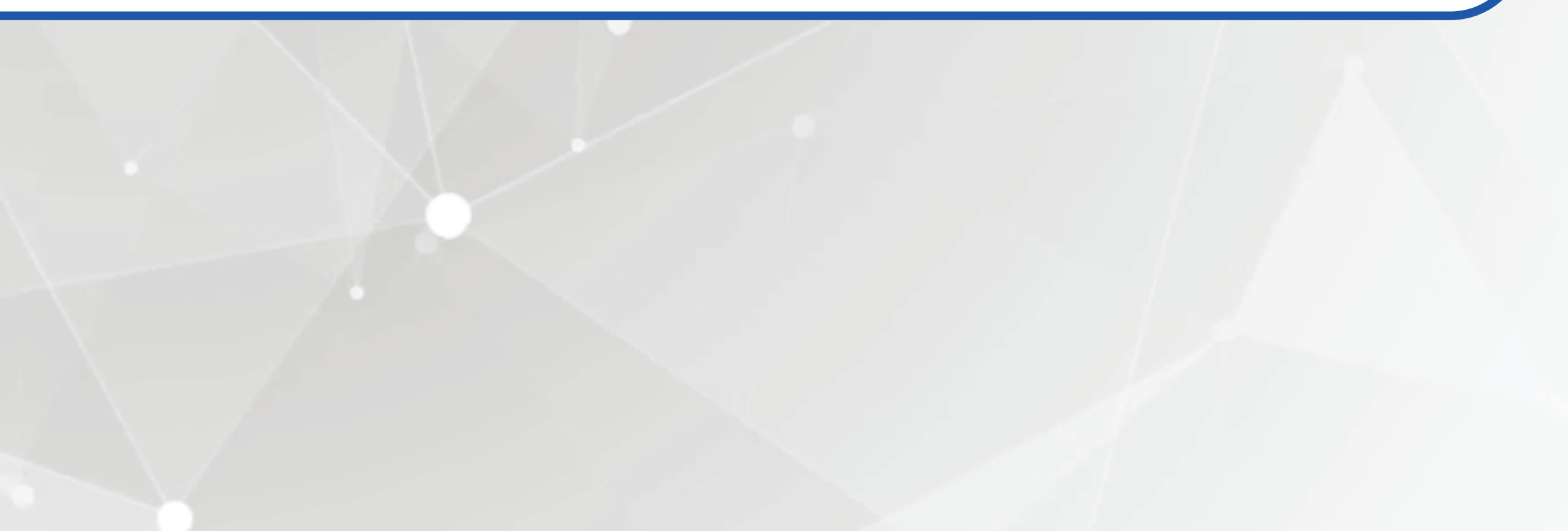

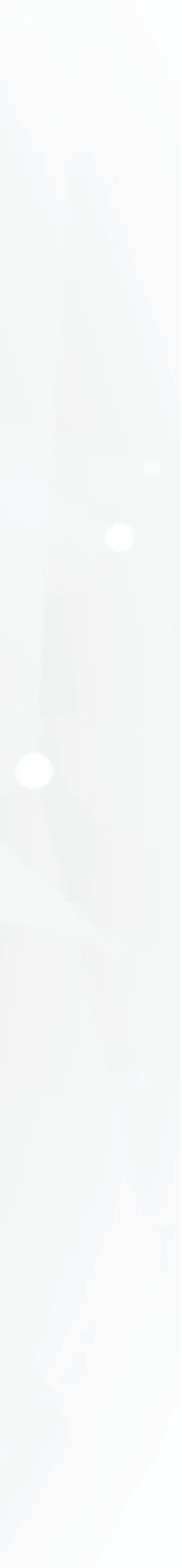

## **2018 ADOBE ILLUSTRATOR CC** KEYBOARD SHORTCUTS CHEAT SHEET

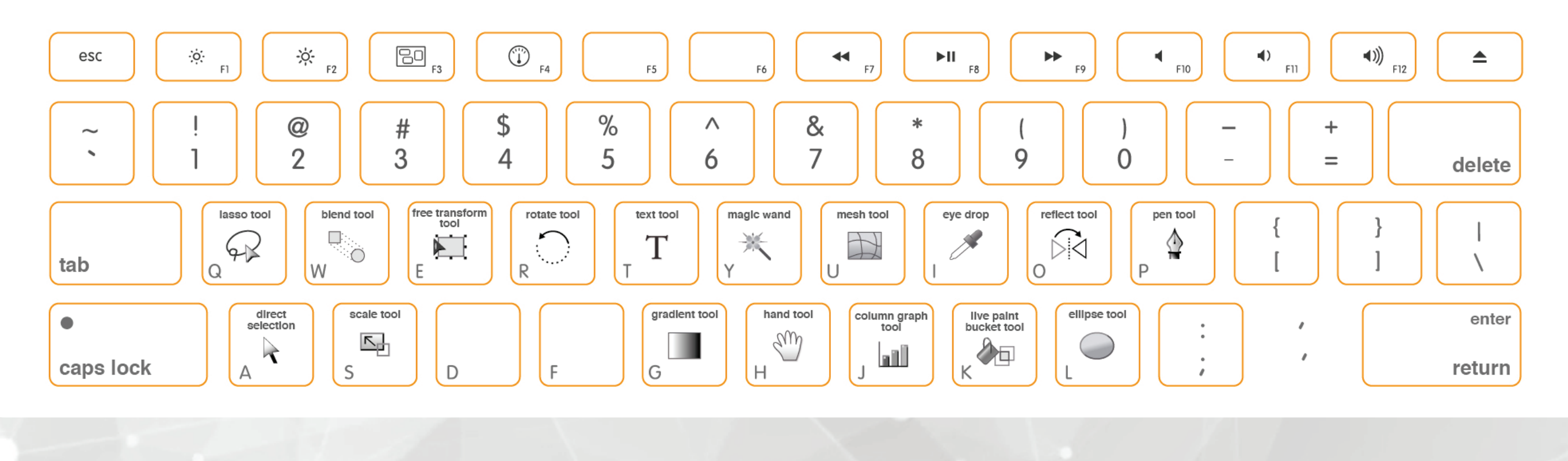

## **Shortcut**

Merupakan hal yang sepele tapi penting bagi para desainer, dianggap penting karena dapat mempermudah untuk penggunaan alat dan memberikan efisiensi dalam pengerjaan.

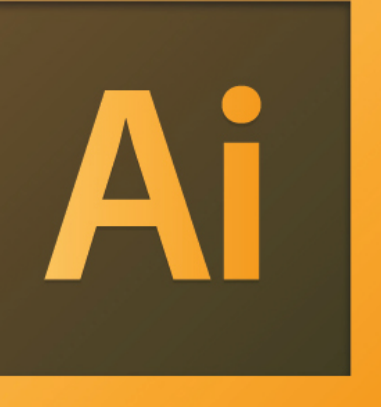

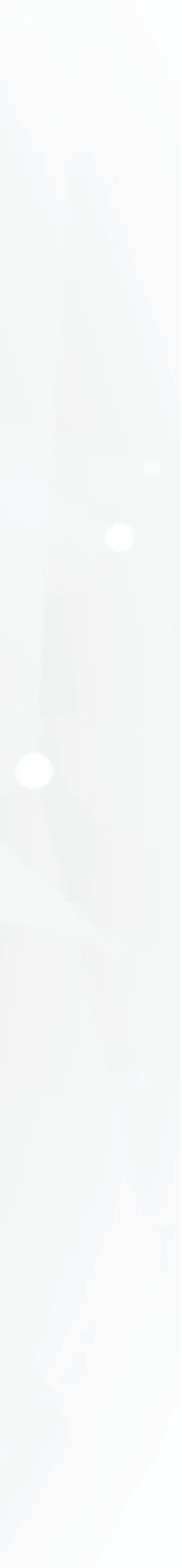